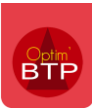

Une fois le devis du groupement créé, il est nécessaire de passer à l'étape de **ventilation du devis** par cotraitant.

A partir du devis de groupement, cliquez sur « Ventilation cotraitant ».

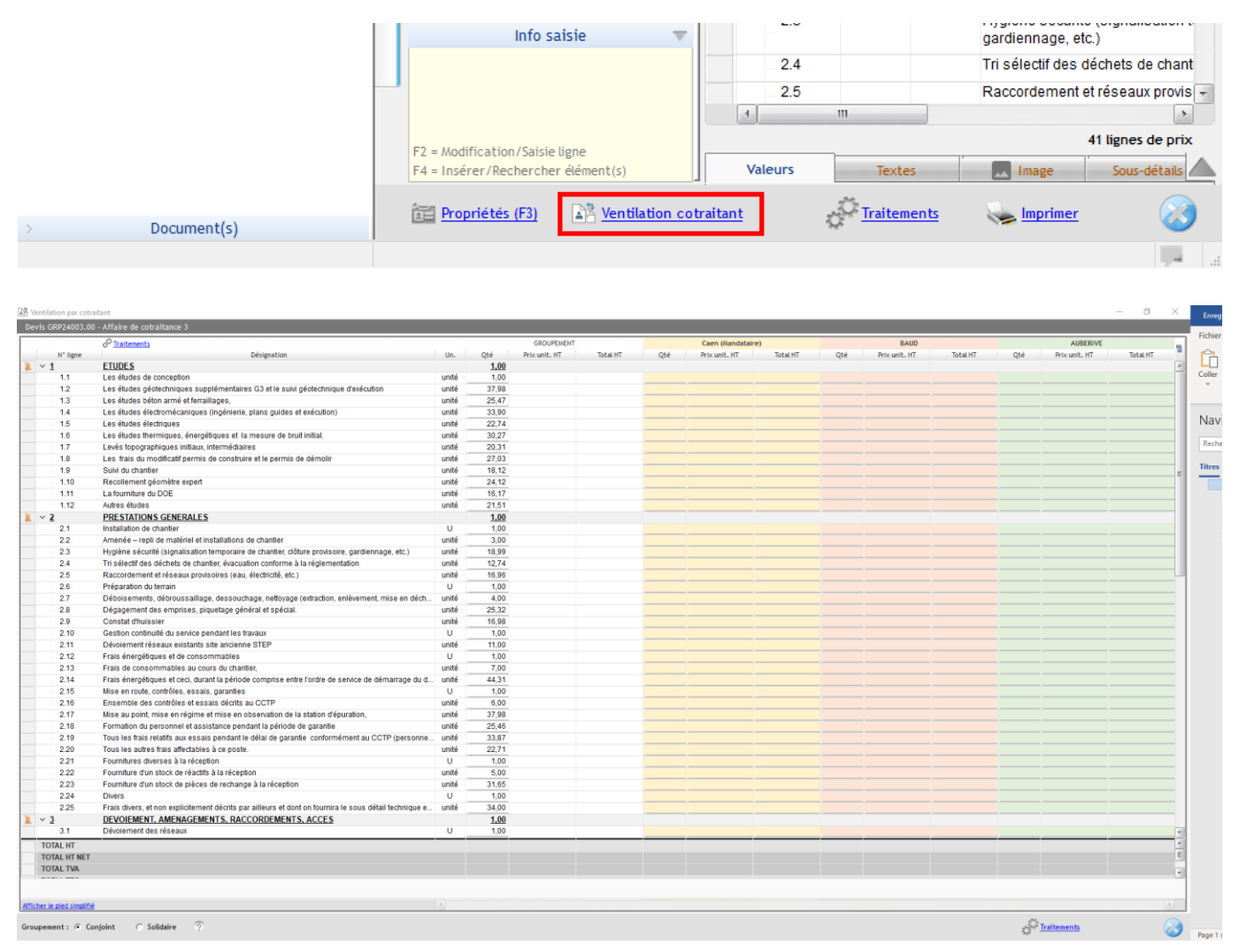

Cet écran reprend les lignes du devis de groupement, avec les quantités et **permet de renseigner** les montants ventilés en colonne par cotraitant. Les colonnes en couleur sont entièrement saisissables.

Optim'BTP récupère les montants ventilés pour chacun des cotraitants et calcule un prix unitaire au niveau du groupement. Les données du groupement ne sont pas modifiables manuellement.

| Devis GRP24003. | 00 - Affaire de cotraitance 3                                                    |       |       |               |          |
|-----------------|----------------------------------------------------------------------------------|-------|-------|---------------|----------|
|                 | P Traitements                                                                    |       |       | GROUPEMENT    |          |
| N° ligne        | Désignation                                                                      | Un.   | Qté   | Prix unit. HT | Total HT |
| V 1             | ETUDES                                                                           |       | 1,00  |               |          |
| 1.1             | Les études de conception                                                         | unité | 1,00  |               |          |
| 1.2             | Les études géotechniques supplémentaires G3 et le suivi géotechnique d'exécution | unité | 37,98 |               |          |
| 1.3             | Les études béton armé et ferraillages,                                           | unité | 25,47 |               |          |
| 1.4             | Les études électromécaniques (ingénierie, plans guides et exécution)             | unité | 33,90 |               |          |
| 1.5             | Les études électriques                                                           | unité | 22,74 |               |          |
| 1.6             | Les études thermiques, énergétiques et la mesure de bruit initial.               | unité | 30,27 |               |          |
| 1.7             | Levés topographiques initiaux, intermédiaires                                    | unité | 20,31 |               |          |
| 1.8             | Les frais du modificatif permis de construire et le permis de démolir            | unité | 27,03 |               |          |
| 1.9             | Suivi du chantier                                                                | unité | 18,12 |               |          |
| 1.10            | Recollement géomètre expert                                                      | unité | 24,12 |               |          |
| 1.11            | La fourniture du DOE                                                             | unité | 16,17 |               |          |
| 1.12            | Autres études                                                                    | unité | 21,51 |               |          |

#### Exemple après ventilation :

| Ventilation par cotra      | itant                                                                                             |       |       |               |                 |       |                   |                |       |                   |            |       |               | – ø ×            |
|----------------------------|---------------------------------------------------------------------------------------------------|-------|-------|---------------|-----------------|-------|-------------------|----------------|-------|-------------------|------------|-------|---------------|------------------|
| Devis GRP24001 - A         | ffaire de cotraitance 1                                                                           |       |       |               |                 |       |                   |                |       |                   |            |       |               |                  |
|                            |                                                                                                   |       |       | GROUPEMENT    |                 |       | Caen (Mandataire) |                |       | AUXERRE           |            |       | CHOLET        | -                |
| N° ligne                   | Désignation                                                                                       | Un.   | Qté   | Prix unit. HT | Total HT        | Qté   | Prix unit. HT     | Total HT       | Qté   | Prix unit. HT Tol | al HT      | Qté   | Prix unit. HT | Total HT         |
| ↓ × 1                      | ETUDES                                                                                            |       | 1.00  | 41 017,45 €   | 41 017,45 €     | 1.00  | 18 644,98 €       | 18 644,98 €    | 1.00  | 22 357,05 € 22    | 357,05€    | 1.00  | 15,00 €       | 15,00 € -        |
| 1.1                        | Les études de conception                                                                          | unité | 1,00  | 37,00€        | 37,00€          | 1,00  | 10,00€            | 10,00€         | 1,00  | 12,00€            | 12,00€     | 1,00  | 15,00€        | 15,00€           |
| - 1.2                      | Les études géotechniques supplémentaires G3 et le suivi géotechnique d'exécution                  | unité | 37,98 | 208,89 €      | 7 933,64 €      | 18,99 | 189,90 €          | 3 606,20 €     | 18,99 | 227,88€           | 4 327,44 € |       |               |                  |
| - 1.3                      | Les études béton armé et ferraillages,                                                            | unité | 25,47 | 140,08 €      | 3 567,84 €      | 12,74 | 127,40 €          | 1 623,08 €     | 12,73 | 152,76 €          | 1944,64€   |       |               |                  |
| - 1.4                      | Les études électromécaniques (ingénierie, plans guides et exécution)                              | unité | 33,90 | 186,45 €      | 6 320,66 €      | 16,95 | 169,50 €          | 2 873,03 €     | 16,95 | 203,40 €          | 3 447,63 € |       |               | E                |
| 1.5                        | Les études électriques                                                                            | unité | 22,74 | 125,07 €      | 2 844,09 €      | 11,37 | 113,70 €          | 1 292,77 €     | 11,37 | 136,44 €          | 1 551,32 € |       |               |                  |
| 1.6                        | Les études thermiques, énergétiques et la mesure de bruit initial.                                | unité | 30,27 | 166,48 €      | 5 039,35 €      | 15,14 | 151,40 €          | 2 292,20 €     | 15,13 | 181,56 €          | 2747,00€   |       |               |                  |
| - 1.7                      | Levés topographiques initiaux, intermédiaires                                                     | unité | 20,31 | 111,70 €      | 2 268,63 €      | 10,16 | 101,60 €          | 1 032,26 €     | 10,15 | 121,80 €          | 1 236,27 € |       |               |                  |
| - 1.8                      | Les frais du modificatif permis de construire et le permis de démolir                             | unité | 27,03 | 148,65 €      | 4 018,01 €      | 13,52 | 135,20 €          | 1 827,90 €     | 13,51 | 162,12 €          | 2 190,24 € |       |               |                  |
| - 1.9                      | Suivi du chantier                                                                                 | unité | 18,12 | 99,66 €       | 1 805,84 €      | 9,06  | 90,60 €           | 820,84€        | 9,06  | 108,72€           | 985,00€    |       |               |                  |
| - 1.10                     | Recollement géomètre expert                                                                       | unité | 24,12 | 132,66 €      | 3 199,76 €      | 12,06 | 120,60 €          | 1 454,44 €     | 12,06 | 144,72€           | 1745,32€   |       |               |                  |
| - 1.11                     | La fourniture du DOE                                                                              | unité | 16,17 | 88,93€        | 1 438,00 €      | 8,09  | 80,90 €           | 654,48€        | 8,08  | 96,96 €           | 783,44€    |       |               |                  |
| 1.12                       | Autres études                                                                                     | unité | 21,51 | 118,30 €      | 2 544,63 €      | 10,76 | 107,60 €          | 1 157,78 €     | 10,75 | 129,00 €          | 1 386,75 € |       |               |                  |
| 1 ~ 2                      | PRESTATIONS GENERALES                                                                             |       | 1,00  | 148 165,55 €  | 148 165,55 €    |       |                   |                |       |                   |            | 1,00  | 148 165,55 €  | 148 165,55 €     |
| 2.1                        | Installation de chantier                                                                          | U     | 1,00  | 15,00 €       | 15,00 €         |       |                   |                |       |                   |            | 1,00  | 15,00€        | 15,00€           |
| 2.2                        | Amenée – repli de matériel et installations de chantier                                           | unité | 3,00  | 45,00 €       | 135,00 €        |       |                   |                |       |                   |            | 3,00  | 45,00 €       | 135,00 €         |
| 2.3                        | Hygiène sécurité (signalisation temporaire de chantier, clôture provisoire, gardiennage, etc.)    | unité | 18,99 | 284,85€       | 5 409,30 €      |       |                   |                |       |                   |            | 18,99 | 284,85€       | 5 409,30 €       |
| 2.4                        | Tri sélectif des déchets de chantier, évacuation conforme à la réglementation                     | unité | 12,74 | 191,10 €      | 2 434,61 €      |       |                   |                |       |                   |            | 12,74 | 191,10€       | 2 434,61 €       |
| 2.5                        | Raccordement et réseaux provisoires (eau, électricité, etc.)                                      | unité | 16,96 | 254,40 €      | 4 314,62 €      |       |                   |                |       |                   |            | 16,96 | 254,40€       | 4 314,62 €       |
| 2.6                        | Préparation du terrain                                                                            | U     | 1,00  | 15,00 €       | 15,00 €         |       |                   |                |       |                   |            | 1,00  | 15,00 €       | 15,00 €          |
| 2.7                        | Déboisements, débroussaillage, dessouchage, nettoyage (extraction, enlèvement, mise en déch       | unité | 4,00  | 60,00 €       | 240,00 €        |       |                   |                |       |                   |            | 4,00  | 60,00€        | 240,00€          |
| 2.8                        | Dégagement des emprises, piquetage général et spécial.                                            | unité | 25.32 | 379,80 €      | 9 616,54 €      |       |                   |                |       |                   |            | 25.32 | 379,80€       | 9 616,54 €       |
| 2.9                        | Constat d'huissier                                                                                | unité | 16,98 | 254,70 €      | 4 324,81 €      |       |                   |                |       |                   |            | 16,98 | 254,70€       | 4 324,81 €       |
| 2.10                       | Gestion continuité du service pendant les travaux                                                 | U     | 1,00  | 15,00 €       | 15.00 €         |       |                   |                |       |                   |            | 1,00  | 15,00 €       | 15.00 €          |
| 2.11                       | Dévoiement réseaux existants site ancienne STEP                                                   | unité | 11.00 | 165.00 €      | 1 815.00 €      |       |                   |                |       |                   |            | 11.00 | 165.00 €      | 1 815.00 €       |
| 2.12                       | Frais énergétiques et de consommables                                                             | U     | 1,00  | 15,00 €       | 15,00 €         |       |                   |                |       |                   |            | 1.00  | 15,00 €       | 15.00 €          |
| 2.13                       | Frais de consommables au cours du chantier,                                                       | unité | 7,00  | 105,00 €      | 735,00€         |       |                   |                |       |                   |            | 7,00  | 105,00€       | 735,00€          |
| 2.14                       | Frais énergétiques et ceci, durant la période comprise entre l'ordre de service de démarrage du d | unité | 44,31 | 664,65€       | 29 450,64 €     |       |                   |                |       |                   |            | 44,31 | 664,65€       | 29 450,64 €      |
| 2.15                       | Mise en route, contrôles, essais, garanties                                                       | U     | 1,00  | 15,00 €       | 15,00 €         |       |                   |                |       |                   |            | 1,00  | 15,00 €       | 15,00€           |
| 2.16                       | Ensemble des contrôles et essais décrits au CCTP                                                  | unité | 6,00  | 90,00 €       | 540,00 €        |       |                   |                |       |                   |            | 6,00  | 90,00€        | 540,00€          |
| 2.17                       | Mise au point, mise en régime et mise en observation de la station d'épuration,                   | unité | 37,98 | 569,70 €      | 21 637,21 €     |       |                   |                |       |                   |            | 37,98 | 569,70€       | 21 637,21 €      |
| 2.18                       | Formation du personnel et assistance pendant la période de garantie                               | unité | 25,46 | 381,90 €      | 9 723,17 €      |       |                   |                |       |                   |            | 25,46 | 381,90 €      | 9 723,17 €       |
| 2.19                       | Tous les frais relatifs aux essais pendant le délai de garantie conformément au CCTP (personne    | unité | 33,87 | 508,05€       | 17 207,65 €     |       |                   |                |       |                   |            | 33,87 | 508,05€       | 17 207,65 €      |
| 2.20                       | Tous les autres frais affectables à ce poste.                                                     | unité | 22,71 | 340,65€       | 7 736,16 €      |       |                   |                |       |                   |            | 22,71 | 340,65€       | 7 736,16 € 🖃     |
| Ajustement sur p           | orix unitaire (pour mandataire)                                                                   | +     |       |               |                 |       |                   | -2,06 €        |       |                   |            |       |               | *                |
| TOTAL HT                   |                                                                                                   |       |       |               | 9 464 789,93 €  |       |                   | 5 214 133,25 € |       | 2 00              | 1 738,51 € |       |               | 2 248 918,17 €   |
| Complément                 | sur HT/Compte prorata (en %)                                                                      | +     |       |               | 189 295,80 €    |       |                   | 104 282,67 €   |       | 4                 | 0 034,77 € |       |               | 44 978,36 €      |
| TOTAL HT NET               |                                                                                                   |       |       |               | 9 654 085,73 €  |       |                   | 5 318 415,92 € |       | 2 04              | 1 773,28 € |       |               | 2 293 896,53 € " |
| Ventilation TV             | A20                                                                                               | +     |       |               | 1 930 817,15 €  |       |                   | 1 063 683,18 € |       | 40                | 3 354,66 € |       |               | 458 779,31 €     |
| TOTAL TVA                  |                                                                                                   |       |       |               | 1 930 817,15€   |       |                   | 1 063 683,18 € |       | 40                | 3 354,66 € |       |               | 458 779,31 €     |
| TOTAL TTC                  |                                                                                                   |       |       |               | 11 584 902,88 € |       |                   | 6 382 099,10 € |       | 2 45              | 0 127,94 € |       |               | 2 752 675,84 € - |
|                            |                                                                                                   |       |       |               |                 |       |                   |                |       |                   |            |       |               |                  |
| MEYMAC                     |                                                                                                   |       |       |               | 854 520,04 €    |       |                   | 231 040,00 €   |       | 27                | 7 148,00 € |       |               | 346 332,04 € -   |
| VAUVERT                    |                                                                                                   |       |       |               | 240 392,14 €    |       |                   |                |       | 24                | 392,14€    |       |               |                  |
| COLLOBRIEF                 | RES                                                                                               |       |       |               | 1 102 093,41 €  |       |                   | 1 102 093,41 € |       |                   |            |       |               |                  |
| Afficher le pied simplifié |                                                                                                   | 4     |       |               |                 |       |                   |                |       |                   |            |       |               |                  |
| Groupement: ⓒ Cor          | njoint C Solidaire 🔗                                                                              |       |       |               |                 |       |                   |                |       |                   |            |       |               | 8                |

Il existe deux possibilités de ventilation :

- Par saisie directe
- Par importation d'un fichier Excel

## Ventilation par saisie directe

Dans **la colonne du cotraitant**, cliquez une fois sur la cellule et renseignez la quantité, et le prix unitaire HT. Le total HT du cotraitant se calcule automatiquement.

# Chaque fois qu'une cellule est renseignée, les données chiffrées du groupement se recalculent automatiquement.

|          |       |       | GROUPEMENT    | Caen (Mandataire)  |             |                    |                    |  |  |  |
|----------|-------|-------|---------------|--------------------|-------------|--------------------|--------------------|--|--|--|
|          | Un.   | Qté   | Prix unit. HT | Total HT           | Qté         | Prix unit. HT      | Total HT           |  |  |  |
|          |       | 1,00  | 18 645,24 €   | <u>18 645,24 €</u> | <u>1,00</u> | <u>18 644,98 €</u> | <u>18 644,98 €</u> |  |  |  |
|          | unité | 1,00  | 10,00€        | 10,00€             | 1,00        | 10,00€             | 10,00€             |  |  |  |
| técution | unité | 37,98 | 94,95€        | 3 606,20 €         | 18,99       | 189,90€            | 3 606,20 €         |  |  |  |
|          | unité | 25,47 | 63,73€        | 1 623,20 €         | 12,74       | 127,40€            | 1 623,08€          |  |  |  |
|          | unité | 33,90 | 84,75€        | 2 873,03€          | 16,95       | 169,50€            | 2 873,03€          |  |  |  |
|          | unité | 22,74 | 56,85€        | 1 292,77 €         | 11,37       | 113,70             | 1 292,77 €         |  |  |  |
|          | unité | 30,27 | 75,73€        | 2 292,35€          | 15,14       | 151,40€            | 2 292,20€          |  |  |  |
|          | unité | 20,31 | 50,83€        | 1 032,36€          | 10,16       | 101,60€            | 1 032,26€          |  |  |  |
|          | unité | 27,03 | 67,62€        | 1 827,77€          | 13,52       | 135,20 €           | 1 827,90€          |  |  |  |
|          | unité | 18,12 | 45,30 €       | 820,84€            | 9,06        | 90,60€             | 820,84€            |  |  |  |
|          | unité | 24,12 | 60,30€        | 1 454,44 €         | 12,06       | 120,60€            | 1 454,44 €         |  |  |  |
|          | unité | 16,17 | 40,47€        | 654,40€            | 8,09        | 80,90€             | 654,48€            |  |  |  |
|          | unité | 21,51 | 53,83€        | 1 157,88€          | 10,76       | 107,60€            | 1 157,78€          |  |  |  |

En présence de sous-traitants, si la part des paiements direct par cotraitant est connue, il est également possible de le saisir sur l'écran de ventilation

| Ajustement sur prix unitaire (pour mandataire) |                 | -2,06 €        |                | <u>^</u>       |
|------------------------------------------------|-----------------|----------------|----------------|----------------|
| TOTAL HT                                       | 9 464 789,93 €  | 5 214 133,25 € | 2 001 738,51 € | 2 248 918,17 € |
| Complément sur HT/Compte prorata (en %)        | 189 295,80 €    | 104 282,67 €   | 40 034,77 €    | 44 978,36 €    |
| TOTAL HT NET                                   | 9 654 085,73 €  | 5 318 415,92 € | 2 041 773,28 € | 2 293 896,53 € |
| Ventilation TVA 20                             | 1 930 817,15 €  | 1 063 683,18 € | 408 354,66 €   | 458 779,31 €   |
| TOTAL TVA                                      | 1 930 817,15 €  | 1 063 683,18 € | 408 354,66 €   | 458 779,31 €   |
| TOTAL TTC                                      | 11 584 902,88 € | 6 382 099,10 € | 2 450 127,94 € | 2 752 675,84 € |
| TOTAL TTC NET                                  | 11 584 902,88 € | 6 382 099,10 € | 2 450 127,94 € | 2 752 675,84 € |
| Part paiement direct ST :                      |                 |                |                |                |
| MEYMAC                                         | 854 520,04 €    | 231 040,00 €   | 277 148,00 €   | 346 332,04 €   |
| VAUVERT                                        | 240 392,14 €    |                | 240 392,14 €   |                |
| COLLOBRIERES                                   | 1 102 093,41 €  | 1 102 093,41 € |                |                |
| fficher le pied simplifié                      |                 |                |                | 5              |

### Ventilation par importation d'un fichier Excel

A partir de l'écran de ventilation, il est possible de générer **une DPGF qui peut être transmise à chaque cotraitant pour** leur permettre de répondre sur les lignes de prestation souhaitées.

Cette DPGF peut également être utilisée pour retranscrire la réponse du cotraitant si ce dernier a utilisé un autre support.

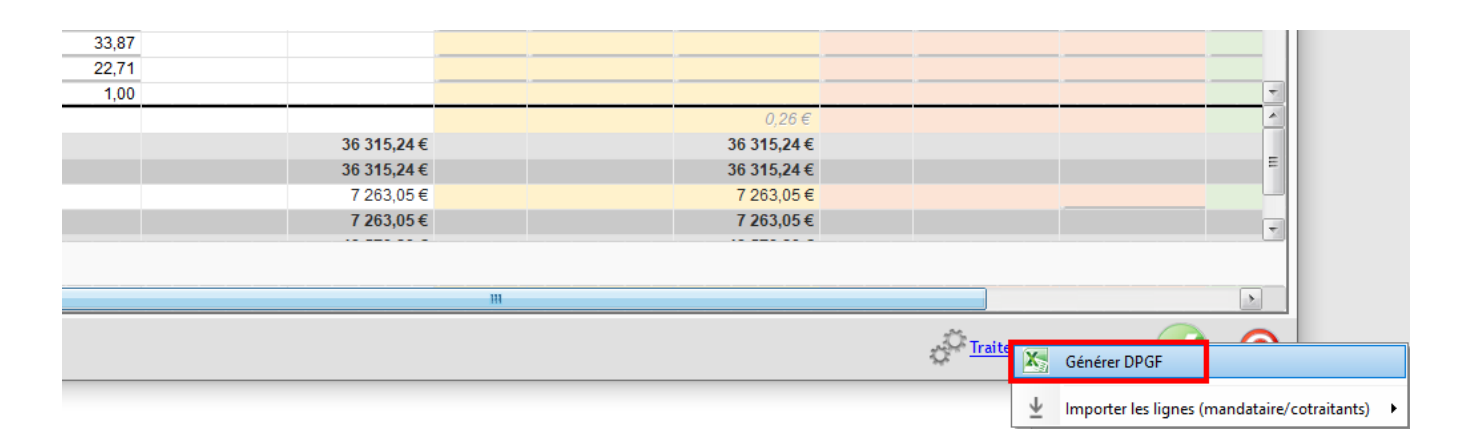

Une fois la DPGF complétée, procédez à l'import depuis Traitements > Importer les lignes en sélectionnant le cotraitant concerné par l'offre à importer.

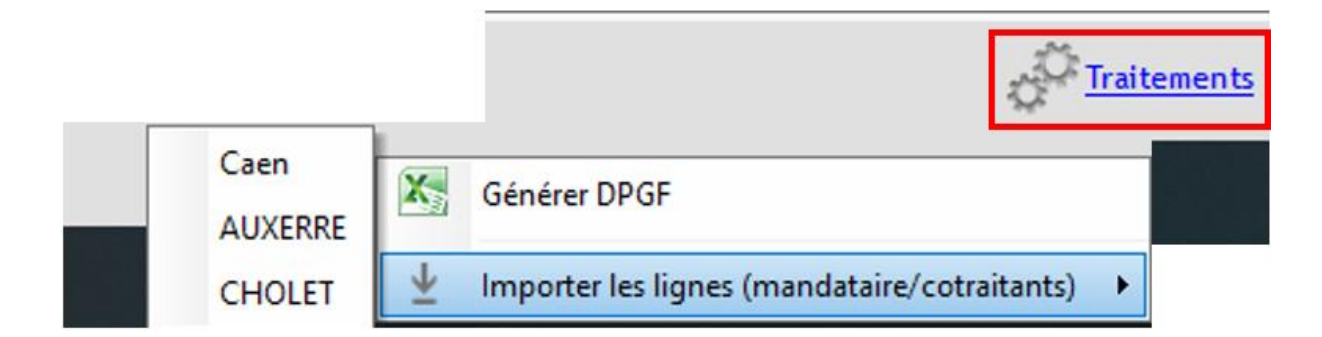

Précision : seules les lignes de prix sont importées. Les informations concernant le pied doivent être saisies manuellement (par exemple la répartition des paiements direct des sous-traitants).

# Devis de groupement après ventilation

Le devis de groupement est alimenté automatiquement après la ventilation par cotraitant.

| 餌 | 5          | Fa 📜          | - JL - | · ∠ 🗉 🖻 🗷 🖉 ● - 🕵 - 🛛 🖉 - 🏦 - 🏳 🔶 🗶 省 - G                                                                                                   | ì     |             |                     |                     |
|---|------------|---------------|--------|----------------------------------------------------------------------------------------------------|-------|-------------|---------------------|---------------------|
|   | N° ligne   | Cotraitant    | Code   | Désignation                                                                                                    | Un.   | Qté         | Prix unit. HT       | Total HT            |
| 1 | ~ <u>1</u> | <u>Multi</u>  |        | ETUDES                                                                                                    |       | <u>1,00</u> | <u>41 017,45 €</u>  | <u>41 017,45 €</u>  |
|   | 1.1        | Multi         |        | Les études de conception                                                                                                    | unité | 1,00        | 37,00€              | 37,00€              |
|   | 1.2        | Multi         |        | Les études géotechniques supplémentaires G3 et le suivi géotechnique d'exécution                                                            | unité | 37,98       | 208,89€             | 7 933,64€           |
|   | 1.3        | Multi         |        | Les études béton armé et ferraillages,                                                                                                    | unité | 25,47       | 140,08€             | 3 567,84€           |
|   | 1.4        | Multi         |        | Les études électromécaniques (ingénierie, plans guides et exécution)                                                                        | unité | 33,90       | 186,45€             | 6 320,66€           |
|   | 1.5        | Multi         |        | Les études électriques                                                                                                    | unité | 22,74       | 125,07€             | 2 844,09€           |
|   | 1.6        | Multi         |        | Les études thermiques, énergétiques et la mesure de bruit initial.                                                                          | unité | 30,27       | 166,48€             | 5 039,35€           |
|   | 1.7        | Multi         |        | Levés topographiques initiaux, intermédiaires                                                                                               | unité | 20,31       | 111,70€             | 2 268,63€           |
|   | 1.8        | Multi         |        | Les frais du modificatif permis de construire et le permis de démolir                                                                       | unité | 27,03       | 148,65€             | 4 018,01€           |
|   | 1.9        | Multi         |        | Suivi du chantier                                                                                                    | unité | 18,12       | 99,66€              | 1 805,84 €          |
|   | 1.10       | Multi         |        | Recollement géomètre expert                                                                                                    | unité | 24,12       | 132,66€             | 3 199,76 €          |
|   | 1.11       | Multi         |        | La fourniture du DOE                                                                                                    | unité | 16,17       | 88,93€              | 1 438,00 €          |
|   | 1.12       | Multi         |        | Autres études                                                                                                    | unité | 21,51       | 118,30 €            | 2 544,63 €          |
| L | ∨ <u>2</u> | <u>CHOLET</u> |        | PRESTATIONS GENERALES                                                                                                    |       | <u>1,00</u> | <u>148 165,55 €</u> | <u>148 165,55 €</u> |
|   | 2.1        | CHOLET        |        | Installation de chantier                                                                                                    | U     | 1,00        | 15,00€              | 15,00€              |
|   | 2.2        | CHOLET        |        | Amenée – repli de matériel et installations de chantier                                                                                     | unité | 3,00        | 45,00€              | 135,00€             |
|   | 2.3        | CHOLET        |        | Hygiène sécurité (signalisation temporaire de chantier, clôture provisoire,<br>gardiennage, etc.)                                           | unité | 18,99       | 284,85€             | 5 409,30€           |
|   | 2.4        | CHOLET        |        | Tri sélectif des déchets de chantier, évacuation conforme à la réglementation                                                               | unité | 12,74       | 191,10€             | 2 434,61€           |
|   | 2.5        | CHOLET        |        | Raccordement et réseaux provisoires (eau, électricité, etc.)                                                                                | unité | 16,96       | 254,40€             | 4 314,62€           |
|   | 2.6        | CHOLET        |        | Préparation du terrain                                                                                                    | U     | 1,00        | 15,00€              | 15,00€              |
|   | 2.7        | CHOLET        |        | Déboisements, débroussaillage, dessouchage, nettoyage (extraction, enlèvement,<br>mise en décharge); le comblement d'excavations produites, | unité | 4,00        | 60,00€              | 240,00€             |
|   | 2.8        | CHOLET        |        | Dégagement des emprises, piquetage général et spécial.                                                                                      | unité | 25,32       | 379,80€             | 9 616,54€           |
|   | 2.9        | CHOLET        |        | Constat d'huissier                                                                                                    | unité | 16,98       | 254,70€             | 4 324,81€           |
|   | 2.10       | CHOLET        |        | Gestion continuité du service pendant les travaux                                                                                           | U     | 1,00        | 15,00€              | 15,00€              |
|   | 2.11       | CHOLET        |        | Dévoiement réseaux existants site ancienne STEP                                                                                             | unité | 11,00       | 165,00€             | 1 815,00 €          |
|   | 0.40       |               |        | Facial factor filmena at de anacasementes                                                                                                   |       | 4.00        |                     |                     |

### Edition du devis de groupement

Une édition standard de devis de cotraitance est disponible à partir du devis de groupement.

| Synthèse                                      | ×   |     | Phases 🛪                                     |             |       | _                                                     |
|-----------------------------------------------|-----|-----|----------------------------------------------|-------------|-------|-------------------------------------------------------|
| Devis GRP24001                                | •   |     | Sélection de votre édition                   |             |       | 2 A                                                   |
|                                               |     |     |                                              |             | Multi | ETUDES                                                |
| Description                                   | -1  |     | 🛧 Export                                     |             | Multi | Les études de conception                              |
| Affaire de cotraitance 1                      |     |     |                                              | -           | Multi | Les études géotechniques supp                         |
|                                               |     |     | 1-selectionner votre edition                 | R           | Multi | Les études béton armé et ferraill                     |
|                                               |     | ses | I hemes et editions                          | 1           | Multi | Les études électromécaniques (                        |
|                                               |     | ha  | Devis cotraitance std                        |             | Multi | Les études électriques                                |
| > Client LYON MAIRIE                          | - ▶ | Δ.  | Export XL (ventilation lignes)               |             | Multi | Les études thermiques, énergéti                       |
| > Affaire GRP24001 - Affaire de cotraitance 1 |     |     |                                              |             | Multi | Levés topographiques initiaux, ir                     |
| u Diad                                        |     |     |                                              |             | Multi | Les frais du modificatif permis d                     |
|                                               | - 1 |     |                                              |             | Multi | Suivi du chantier                                     |
| Montant HI 9 464 789,93 €                     |     |     |                                              |             | Multi | Recollement géomètre expert                           |
| Postes cpl. HI 189 295,80 €                   |     |     |                                              |             | Multi | La fourniture du DOE                                  |
| Montant HT Net 9634 085,73 €                  |     |     |                                              |             | Multi | Autres études                                         |
| Total TVA 1 930 817,15 €                      | ► U |     |                                              |             | HOLET | PRESTATIONS GENERALES                                 |
| Montant I I C 11 384 902,88 €                 |     |     |                                              | Ψ.          | HOLET | Installation de chantier                              |
| Postes cpl. 11C 0,00 €                        | C C | 6   | 2- Générer l'édition pour : 3- Enregistremen | t en GED :  | HOLET | Amenée – repli de matériel et ins                     |
| Montant ITC Net 11 384 902,88 €               |     |     | les lignes séléctionnées Oui Comme doc. d    | Non Non Non | HOLET | Hygiène sécurité (signalisation to gardiennage, etc.) |
| 10 1101/03                                    |     |     |                                              |             | HOLET | Tri sélectif des déchets de chant                     |
| Total déboursé 0,00 € Coef 0,0                | 00  | -   |                                              | 2.0         | HOLET | Raccordement et réseaux provis 🔫                      |

Il s'agit d'une adaptation du devis Optim'BTP avec en pied le tableau récapitulatif par intervenant (et sous-traitant si existant).

| Récapitulatif par intervenant                        |                |            |                |                          |                 |  |  |  |  |  |  |
|------------------------------------------------------|----------------|------------|----------------|--------------------------|-----------------|--|--|--|--|--|--|
| Récapitulatif des membres du groupement              |                |            |                |                          |                 |  |  |  |  |  |  |
|                                                      | Marché initial | Avenant(s) | Marché total   | Mt TVA                   | Mt TTC          |  |  |  |  |  |  |
| Agence de Caen (M)                                   | 5 318 415,92 € |            | 5 318 415,92 € | 1 063 683,18 €           | 6 382 099,10 €  |  |  |  |  |  |  |
| AUXERRE (CT)                                         | 2 041 773,28 € |            | 2 041 773,28 € | 408 354,66 €             | 2 450 127,94 €  |  |  |  |  |  |  |
| Fournisseur de CHOLET (CT)                           | 2 293 896,53 € |            | 2 293 896,53 € | 458 779,31 €             | 2 752 675,84 €  |  |  |  |  |  |  |
| Total groupement :                                   | 9 654 085,73 € |            | 9 654 085,73 € | 1 930 817,15 €           | 11 584 902,88 € |  |  |  |  |  |  |
| Récapitulatif des sous-traitants (Part paiement dire | ect)           |            |                |                          |                 |  |  |  |  |  |  |
|                                                      | Marché initial | Avenant(s) | Marché total   | Membre group.            |                 |  |  |  |  |  |  |
| Fournisseur de MEYMAC (ST)                           | 277 148,00 €   |            | 277 148,00 €   | AUXERRE                  |                 |  |  |  |  |  |  |
| Fournisseur de MEYMAC (ST)                           | 231 040,00 €   |            | 231 040,00 €   | Agence de Ca             | en              |  |  |  |  |  |  |
| Fournisseur de MEYMAC (ST)                           | 346 332,04 €   |            | 346 332,04 €   | 4 € Fournisseur de CHOLE |                 |  |  |  |  |  |  |
| Fournisseur de VAUVERT (ST)                          | 240 392,14 €   |            | 240 392,14 €   | 4€ AUXERRE               |                 |  |  |  |  |  |  |
| Fournisseur de COLLOBRIERES (ST)                     | 1 102 093,41 € |            | 1 102 093,41 € | Agence de Ca             | en              |  |  |  |  |  |  |

(M) Mandataire, (CT) Co-Traitant, (ST) Sous-Traitant